# **USER MANUAL**

# **BFC level**

# **Quick Reference**

**National Informatics Centre** 

Department of Information Technology

**Ministry of Communications and Information Technology** 

**Government of India** 

# http://ifms.raj.nic.in

# Amendment Log

| Version<br>Number | Date       | Change<br>Number | Brief Description                                        | Sections<br>Changed |
|-------------------|------------|------------------|----------------------------------------------------------|---------------------|
| 1.0               | 20-10-2010 |                  | User Manual (related to Budget<br>Finalization Meetings) |                     |
| 1.1               | 24-10-2011 |                  |                                                          | BFC<br>proforma     |
|                   |            |                  |                                                          |                     |
|                   |            |                  |                                                          |                     |
|                   |            |                  |                                                          |                     |
|                   |            |                  |                                                          |                     |
|                   |            |                  |                                                          |                     |
|                   |            |                  |                                                          |                     |
|                   |            |                  |                                                          |                     |
|                   |            |                  |                                                          |                     |
|                   |            |                  |                                                          |                     |

# **Quick Reference: Six Major steps to be followed at BFC level:**

- 1. Check the status of proposal submission by the Administrative department
- 2. Check the proposal details (all proforma reports) submitted by the Administrative Departments.
- 3. Accept or reject the proposal
- 4. Edit the Accepted data.
- 5. Generation of Minutes of the Meeting
- 6. Data Freeing.

Step by Step details :

- 1. Check the status of proposal submission by the Administrative department
  - a. Option "Finance-MIS-reports-Profoma data entry statusprofoma entry status"

## **USER MANUAL**

| 1 F IN<br>Gove of Ra | jasthan   | एक सी रुपये<br>तत्वार निर्वाय<br>त्वारा निर्वाय<br>स्वारा का का का<br>स्वारा का | tegrated      | De<br>I Financial | partment of Government of Manage | of Finance<br>Rajasthan     | stem                           |         |   |               |
|----------------------|-----------|---------------------------------------------------------------------------------|---------------|-------------------|----------------------------------|-----------------------------|--------------------------------|---------|---|---------------|
|                      |           |                                                                                 |               |                   | Welcome : DS Ex                  | penditure 2                 |                                |         |   |               |
| <u>Home</u>          | Financial | Year:2011-2012                                                                  |               | Date : 23/10/2011 | Le<br>BF<br>Us                   | vel :<br>c<br>er            | KeyBoard Type:                 | English | • | <u>Loqout</u> |
| System A             | dmin 🕨    | Finance 🔸                                                                       |               |                   |                                  |                             |                                |         |   |               |
|                      |           | Master Data                                                                     | a 🕨 🕨         |                   |                                  |                             |                                |         |   |               |
|                      |           |                                                                                 | · · ·         |                   |                                  |                             |                                |         |   |               |
|                      |           | BFC                                                                             | *             |                   | Proforma                         | Status                      |                                |         |   |               |
|                      |           | Budget                                                                          | -             |                   |                                  |                             |                                |         |   |               |
|                      |           | Addtional A                                                                     | uthorization  |                   | Select 🔻                         |                             |                                |         |   |               |
|                      |           | MIS Report                                                                      | •             | Proforma Data E   | nt <mark>ry Status</mark> →      | Profoma Entry               | status                         |         |   |               |
|                      |           |                                                                                 | BFC Unit :    |                   | -Select BFC Unit-                | Summary Budg<br>Summary SCP | et Estimation<br>TSP Provision | •       |   |               |
|                      |           |                                                                                 | BFC Type :    |                   | 🔘 Plan 🔘 NonPlar                 | n 🔘 CSS                     |                                |         |   |               |
|                      |           |                                                                                 | Report Type : |                   | Select Report Typ                | e 🔻                         |                                |         |   |               |
|                      |           |                                                                                 | Show Report : |                   | 🔘 Pdf 💿 Other                    |                             |                                |         |   |               |
|                      |           |                                                                                 |               |                   | Show Re                          | port                        |                                |         |   |               |

 b. Data entry/ data forward, accept/reject etc status at different level (HoD,AD,BFC) may be checked for all the profoma

# NIC

### Government of Rajasthan

Profoma Entry Status

| Fina  | ncial Yea                                        | r 2011-2012                                        |                                           |                                                                            |    |    |    |   |   |    |    |      |       |     |         |     |   |   |    |
|-------|--------------------------------------------------|----------------------------------------------------|-------------------------------------------|----------------------------------------------------------------------------|----|----|----|---|---|----|----|------|-------|-----|---------|-----|---|---|----|
| Leve  | l of Repo                                        | orting BFC                                         |                                           |                                                                            |    |    |    |   |   |    |    |      |       |     |         |     |   |   |    |
| Divis | ion                                              | Expenditure Divisio                                | on 2                                      |                                                                            |    |    |    |   |   |    |    |      |       |     |         |     |   |   |    |
| S. No | Level                                            | BFC Unit                                           | Department                                | Budget Controlling                                                         |    |    |    |   |   |    |    | Prof | oma N | lo. |         |     |   |   |    |
|       |                                                  |                                                    |                                           | Officer                                                                    | 1A | 1B | 1C | 2 | 3 | 4A | 4B | 5A   | 5B    | 6   | 7A      | 7B  | 8 | 9 | 10 |
| BF    | FC Meeting Date : 01/11/2011 No of days left : 9 |                                                    |                                           |                                                                            |    |    |    |   |   |    |    |      |       |     |         |     |   |   |    |
| Adı   | ninistrat                                        | ive Department : Planning                          | g Department, Jaipur                      |                                                                            |    |    |    |   |   |    |    |      |       |     |         |     |   |   |    |
| 1     | HOD                                              | Economics and Statistics<br>Department, Jaipur(62) | Economic and Statistics<br>Department(25) | Director, Economics and<br>Statistics Department,<br>Rajasthan, Jaipur(66) | E  | E  | E  | E | E | E  | E  | N    | N     | N/A | N∕<br>A | N/A | E | ш | Ε  |
| 2     | AD                                               | 88                                                 | 88                                        |                                                                            | N  | Ν  | Ν  | Ν | Ν | Ν  | Ν  | Ν    | Ν     | N/A | N⁄<br>A | N/A | Ν | Ν | Ν  |
| 3     | BFC                                              | 10                                                 | 88                                        | 88                                                                         | N  | N  | Ν  | N | Ν | Ν  | Ν  | Ν    | Ν     | N/A | N⁄<br>A | N/A | Ν | Ν | Ν  |

Legends : E = Data Entered, F = Data Forwarded and No Action at Next higher level, A = Data Accepted at Next higher level, R = Data Rejected at Next higher level, N = No Entry Done

Note : At BFC Level , F = Data Forwarded by AD and available in reports at BFC.

- c. Check whether the required BFC units has forwarded the data or not, if not, necessary action may be taken, report also contains the BFC date and number of days left for BFC meeting.
- 2. Check the proposal (all proforma reports) submitted by the Administrative Departments.
  - a. Option is available at "Finance-BFC-Report-profoma check list"

| 1 F<br>Gove of F | M S<br>Rajasthat |                       | d Financial                         | partment<br>Government o<br>Manag | of Finan<br>f Rajasthan<br>ement S | ce<br>System           |   |               |
|------------------|------------------|-----------------------|-------------------------------------|-----------------------------------|------------------------------------|------------------------|---|---------------|
|                  |                  |                       |                                     | Welcome : DS I                    | Expenditure 2                      |                        |   |               |
| <u>Home</u>      | Financial Year:  | 2011-2012             | Date : 23/10/2011                   | E                                 | BFC                                | KeyBoard Type: English | • | <u>Loqout</u> |
| System .         | Admin 🕨 Fina     | ince 🕨                |                                     |                                   |                                    |                        |   |               |
|                  | Mas              | ster Data 🔹 🕨         |                                     |                                   |                                    |                        |   |               |
|                  | BFC              | )                     | BFC Meeting Sche                    | dule                              |                                    |                        |   |               |
|                  | Bud              | lget                  | BFC Meeting Notic                   |                                   | rofoma                             |                        |   |               |
|                  | Add              | ltional Authorization | Data Entry                          | +                                 | T                                  |                        |   |               |
|                  | MIS              | Report 🔹 🕨            | Report                              | •                                 | Profoma C                          | heck List              |   |               |
|                  |                  |                       | BFC Non Plan MOM                    |                                   | Minutes Profe                      | oma Check List         |   |               |
|                  |                  | Financial Year        | BFC Plan MOM                        |                                   | _                                  |                        |   |               |
|                  |                  | BFC Unit              | BFC Meeting Sche                    | dule Date wise                    | 9                                  | •                      |   |               |
|                  |                  | Type Of Report        | Data Freezing<br>Plan Ceiling State |                                   | ail                                | Summary                |   |               |
|                  |                  | Select BFC Type       |                                     | Non Plan                          | 🔘 Plan                             | © CSS                  |   |               |
|                  |                  | Report Export Type    |                                     | 🖲 PDF 🛛 Oth                       | er                                 |                        |   |               |
|                  |                  |                       |                                     | Show F                            | Report                             |                        |   |               |
|                  |                  |                       |                                     |                                   |                                    |                        |   |               |

- b. Take print or check on the screen for financial year 2011-12.
  - e.g Format 1

| 1 F M S For H            | De De                   | partment of F.<br>Government of Rajas     | sthan<br>System               |               |
|--------------------------|-------------------------|-------------------------------------------|-------------------------------|---------------|
| of Rajast                | the grand a manual      | Walanagerrie                              | and a faranti of 13 13 farmer |               |
|                          |                         | Welcome : DS Expendit                     | ure 2                         |               |
| Home Financial Year:2011 | -2012 Date : 23/10/2011 | BFC                                       | KeyBoard Type: English 🔹      | <u>Logout</u> |
| Outland Alacia Finance   |                         | User                                      |                               |               |
| System Admin 🕨 Finance   | <b>`</b>                |                                           |                               |               |
|                          |                         |                                           |                               |               |
|                          |                         | Budget Profor                             | na                            |               |
|                          | Level of Reporting      | HOD 🗸                                     |                               |               |
|                          | Select Profoma          | Profoma-1(A) 🗸                            |                               |               |
|                          | Financial Year          | Select Performa<br>Profoma-1(A)           |                               |               |
|                          | BFC Unit                | Profoma-1(B)<br>Profoma-1(C)<br>Profoma-2 | lepartment, Jaipur(62) 🔹      |               |
|                          | Type Of Report          | Profoma-3<br>Profoma-4(A)                 | Summary                       |               |
|                          | Select BFC Type         | Profoma-5(A)<br>Profoma-5(B)              | lan 🔘 CSS                     |               |
|                          | Report Export Type      | Profoma-6<br>Profoma-7(A)<br>Profoma-7(B) |                               |               |
|                          |                         | Profoma-8                                 |                               |               |
|                          |                         | Profoma-9<br>Profoma-10                   |                               |               |
|                          |                         | Profoma-11                                |                               |               |

Select profoma and print report. Facility is available to check entry at different levels. Format 1(a) report is as follows

#### NIC

#### Government of Rajasthan

#### Financial Year : 2011-12

प्रपत्र-1(अ)

#### नियमित / (कार्य प्रभारित) स्वीकृत पदों का संक्षिप्त विवरण

| BFC Unit Name                   | Economics and Statistics Department, Jaipur(62)                      |
|---------------------------------|----------------------------------------------------------------------|
| Budget Controlling Officer(BCO) | Director, Economics and Statistics Department, Rajasthan, Jaipur(66) |
| Administrative Department       | Planning Department, Jaipur(45)                                      |
|                                 |                                                                      |

| Budg   | et Head : 2235-02-796-(03)-[00] |            | Re                                                                | cord Status :                        | Data Ente                                | ered                                     |
|--------|---------------------------------|------------|-------------------------------------------------------------------|--------------------------------------|------------------------------------------|------------------------------------------|
| क्रम   | पद नाम(कोड सहित)                | ग्रेड पे   | वर्तमान                                                           | नियमिर                               | 1 कार्यरत                                | दिनांक                                   |
| संख्या |                                 | (कोड सहित) | स्वीकृत पदों<br>की संख्या<br>दिनांक<br>(31.08.201<br>1 की स्थिति) | 1 जनवरी,<br>2004 से<br>पूर्व नियुक्त | 1 जनवरी,<br>2004 के<br>पश्चात<br>नियुक्त | 31.08.2011<br>को रिक्त पदों<br>की संख्या |
| 1      | संगणक(457)                      | 2400(9)    | 1                                                                 | 0                                    | 0                                        | 1                                        |
|        | Total                           |            |                                                                   | 0                                    | 0                                        | 1                                        |
| 2      | कनिष्ठ लिपिक(943)               | 1900(6)    | 1                                                                 | 1                                    | 0                                        | 0                                        |
|        | Total                           |            |                                                                   | 1                                    | 0                                        | 0                                        |
| 3      | सांख्यिकी सहायक(1645)           | 3600(12)   | 2                                                                 | 0                                    | 0                                        | 2                                        |
|        | Total                           |            |                                                                   | 0                                    | 0                                        | 2                                        |
| 4      | सांख्यिकी निरीक्षक(1648)        | 3200(11)   | 2                                                                 | 0                                    | 0                                        | 2                                        |
|        | Total                           |            |                                                                   | 0                                    | 0                                        | 2                                        |
|        |                                 |            |                                                                   |                                      |                                          |                                          |

# Profoma 9

NIC

#### Government Of Rajasthan

प्रपत्र 9

#### Object Head Wise Detail Financial Year :2012-2013

| BFC Unit Name              |       | 62-Economics and Statis | stics Department                                                   | , Jaipur     |          |          |  |  |  |  |
|----------------------------|-------|-------------------------|--------------------------------------------------------------------|--------------|----------|----------|--|--|--|--|
| Budget Controlling Officer |       | 66-Director, Economics  | 6-Director, Economics and Statistics Department, Rajasthan, Jaipur |              |          |          |  |  |  |  |
| Name Of Department         |       | 25-Economic and Statist |                                                                    |              |          |          |  |  |  |  |
| Level of Reporting         |       |                         | Status                                                             | Data Entered | BFC Type | Non-Plan |  |  |  |  |
| Office                     | 4966- | DIRECTOR ECONOMIC&S     | RECTOR ECONOMIC&STATISTICS DEPTT.                                  |              |          |          |  |  |  |  |
| Budget Head                | 2235- | 02-796-(03)-[00]        | 96-(03)-[00]                                                       |              |          |          |  |  |  |  |

| क्र.सं | विस्तृत                                   | दत्तमत | 5       | सरतविकव्यय ध   | संकड    | आय-व्ययक    | व                                 | ास्तविकव्यय आं                       | कडे             | अगस्त से                       | संशोधित     | आय-व्यय | क अनुमान (आग | ामी वर्ष)      | ą              | द्रि(+) या कमी ( | -)              |
|--------|-------------------------------------------|--------|---------|----------------|---------|-------------|-----------------------------------|--------------------------------------|-----------------|--------------------------------|-------------|---------|--------------|----------------|----------------|------------------|-----------------|
|        | लेखा शीर्षक                               | /      |         | (गत तीन वर्षों | के)     | अनुमान      |                                   |                                      |                 | मार्च तक                       | अनुमान      |         |              |                |                |                  |                 |
|        |                                           | प्रभृत |         |                |         |             |                                   |                                      |                 | का                             | (चालू वर्ष) |         |              |                |                |                  |                 |
|        |                                           |        | 2008-09 | 2009-10        | 2010-11 | (चालू वर्ष) | अगस्त से<br>मार्च तक<br>(गत वर्ष) | अप्रैल से<br>जुलाई तक<br>(चालू वर्ष) | कॉलम<br>(8 +9 ) | संभावित<br>व्यय (चालू<br>वर्ष) | (9+11)      | कमिटेड  | नवीन         | कुल<br>(13+14) | कॉलम<br>(12-7) | कॉलम<br>(12-10)  | कॉलम<br>(15-12) |
| 1      | 2                                         | 3      | 4       | 5              | 6       | 7           | 8                                 | 9                                    | 10              | 11                             | 12          | 13      | 14           | 15             | 16             | 17               | 18              |
| 1      | 01-संवेतन                                 | V      | 9,81.00 | 9,27.00        | 7,42.00 | 8,00.00     | 5,16.00                           | 1,59.00                              | 6,75.00         | 4,80.00                        | 6,01.00     | 8,01.00 | 0.00         | 8,01.00        | -199.00        | -74.00           | 200.00          |
| 2      | 0 3-यात्रा व्यय                           | V      | 5.00    | 5.00           | 5.00    | 5.00        | 5.00                              | 0.00                                 | 5.00            | 7.00                           | 7.00        | 8.00    | 0.00         | 8.00           | 2.00           | 2.00             | 1.00            |
| 3      | 04-चिकित्सा<br>व्यय                       | V      | 5.00    | 5.00           | 0.00    | 5.00        | 0.00                              | 0.00                                 | 0.00            | 8.00                           | 8.00        | 10.00   | 0.00         | 10.00          | 3.00           | 8.00             | 2.00            |
| 4      | 05-कार्पालय<br>व्यय                       | V      | 5.00    | 8.00           | 5.00    | 5.00        | 5.00                              | 0.00                                 | 5.00            | 25.00                          | 25.00       | 30.00   | 0.00         | 30.00          | 20.00          | 20.00            | 5.00            |
| 5      | 89-अंशदायी<br>पेंशन योजना में<br>सरकार का | V      | 0.00    | 0.00           | 0.00    | 1.00        | 0.00                              | 0.00                                 | 0.00            | 1.00                           | 1.00        | 1.00    | 0.00         | 1.00           | 0.00           | 1.00             | 0.00            |

After examining the reports follow step 3

- 3. Based on the feedback on reports at step 2, accept or reject the profomas.
  - a. Option is available at "Finance-BFC-Data entry-profoma (forward,accept,reject)"

| 1 F<br>Govt. of R | ajasthet                 | Department<br>Government      | t of Fi<br>of Rajass<br>Jeme | nance<br>than<br><b>nt Syst</b> | em                     |   |               |
|-------------------|--------------------------|-------------------------------|------------------------------|---------------------------------|------------------------|---|---------------|
|                   |                          | Welcome : DS                  | Expenditu                    | ire 2                           |                        |   |               |
| <u>Home</u>       | Financial Year:2011-2012 | Date : 23/10/2011             | Level :<br>BFC<br>User       |                                 | KeyBoard Type: English | ¥ | <u>Loqout</u> |
| System A          | Admin 🕨 Finance 🕨        |                               |                              |                                 |                        |   |               |
|                   | Master Data              |                               |                              |                                 |                        |   |               |
|                   |                          | REC Monting Schodulo          |                              |                                 |                        |   |               |
|                   |                          |                               | roforn                       | na                              |                        |   |               |
|                   | Budget                   | BFC Meeting Notice            |                              |                                 | - word                 |   |               |
|                   | Addtional Authorization  | Data Entry                    | Profo                        |                                 | varu                   |   |               |
|                   | MIS Report               | Report                        | Profe                        | oma (Forwa                      | rd,Accept)             |   |               |
|                   |                          | BFC Non Plan MOM              |                              | Profoma (Forwa                  | ard,Accept)            |   | -             |
|                   |                          | BEC Plan MOM                  |                              |                                 |                        |   |               |
|                   |                          | REC Maating Schedule Date wig |                              |                                 |                        |   |               |
|                   |                          | BFC Meeting Schedule Date wis | e                            |                                 |                        |   |               |
|                   |                          | Data Freezing                 |                              |                                 |                        |   |               |
|                   |                          | Plan Ceiling State            |                              |                                 |                        |   |               |
|                   |                          |                               |                              |                                 |                        |   |               |
|                   |                          |                               |                              |                                 |                        |   |               |

b. Select option "Accept/ Reject", profoma Number and BFC unit.

| 1 F M S<br>Cout of Rajasthat |                   | Department of Finance<br>Government of Rajasthan<br>Incial Management Sy | stem                   |               |
|------------------------------|-------------------|--------------------------------------------------------------------------|------------------------|---------------|
|                              |                   | Welcome : DS Expenditure 2                                               |                        |               |
| Home Financial Year:20       | 011-2012 Date : 2 | Level :<br>3/10/2011 BFC<br>User                                         | KeyBoard Type: English | <u>Loqout</u> |
| System Admin 🔸 Finan         | ce 🕨              |                                                                          |                        |               |
|                              |                   | Farmer 1 Day (array                                                      |                        |               |
|                              |                   | Forward Proforma                                                         |                        | _             |
|                              | Select Action     | Accept                                                                   | rd 💿 Forward           |               |
|                              | Select BFC Type   | O Non Plan     O Plan     O CSS                                          |                        | -             |
|                              | Select Proforma   | Performa-1                                                               |                        |               |
|                              | Select BFC Unit   |                                                                          | •                      |               |
|                              |                   |                                                                          |                        |               |

4. Now based on step 3, accepted data will be available at BFC level. As only profoma 9 is available for editing at BFC level, following steps are to be followed:

# a. Option "Finance-BFC-Data entry-profoma 9"

| sture                                  | Department<br>Government of<br>d Financial Manag                                                                                                    | of Finance<br>of Rajasthan<br>ement Sys                                                                                                    | stem                                                                                                    |                                                                                                    |                                                                                                    |
|----------------------------------------|----------------------------------------------------------------------------------------------------|----------------------------------------------------------------------------------------------------|----------------------------------------------------------------------------------------------------|----------------------------------------------------------------------------------------------------|----------------------------------------------------------------------------------------------------|
|                                        | Welcome : DS                                                                                                    | Expenditure 2                                                                                                    |                                                                                                    |                                                                                                    |                                                                                                    |
| Financial Year:2011-2012               | Date : 23/10/2011                                                                                                    | Level :<br>BFC<br>User                                                                                                    | KeyBoard Type: English                                                                                                    | •                                                                                                    | <u>Loqout</u>                                                                                                    |
| min 🕨 Finance 🕨                        |                                                                                                    |                                                                                                    |                                                                                                    |                                                                                                    |                                                                                                    |
| Master Data 🔹 🕨                        |                                                                                                    |                                                                                                    |                                                                                                    |                                                                                                    | ]                                                                                                    |
| BFC                                    | BFC Meeting Schedule                                                                                                    | (Proforma 9)                                                                                                    |                                                                                                    |                                                                                                    |                                                                                                    |
| Budget                                 | BFC Meeting Notice                                                                                                    | धाम)                                                                                                    |                                                                                                    | 1                                                                                                    |                                                                                                    |
| Addtional Authorization                | Data Entry                                                                                                    | Profoma 9                                                                                                    |                                                                                                    | 01/11/2011                                                                                                    | •                                                                                                    |
| MIS Report                             | Report 🔹                                                                                                    | Profom Profoma 9                                                                                                    | rd,Accept)                                                                                                    |                                                                                                    |                                                                                                    |
| E                                      | BFC Non Plan MOM                                                                                                    |                                                                                                    |                                                                                                    |                                                                                                    | <b>•</b>                                                                                                    |
| s Proforma9 🔘 BFC Participants Entry 🔘 | BFC Plan MOM                                                                                                    |                                                                                                    |                                                                                                    | Click                                                                                                    |                                                                                                    |
|                                        | BFC Meeting Schedule Date wise                                                                                                    | 9                                                                                                    |                                                                                                    |                                                                                                    |                                                                                                    |
|                                        | Data Freezing                                                                                                    |                                                                                                    |                                                                                                    |                                                                                                    |                                                                                                    |
|                                        | Plan Ceiling State                                                                                                    |                                                                                                    |                                                                                                    |                                                                                                    |                                                                                                    |
|                                        |                                                                                                    |                                                                                                    |                                                                                                    |                                                                                                    |                                                                                                    |
|                                        |                                                                                                    |                                                                                                    |                                                                                                    |                                                                                                    |                                                                                                    |
|                                        | Financial Year:2011-2012<br>min Finance Master Data BFC Budget<br>Addtional Authorization<br>MIS Report to the second second se | BFC     Addtional Authorization     MIS Report     MIS Report     BFC Participants Entry     BFC Non Plan MOM     BFC Participants Entry     BFC Non Plan MOM     BFC Participants Entry     BFC Non Plan MOM     BFC Participants Entry | Department of Finance     Government of Rajasthan     Government of Rajasthan     Government of Government of Rajasthan     Government of Rajasthan     Government of Rajasthan     Government of Rajasthan     Government of Rajasthan     Government of Rajasthan     Government     Government     Govern | Proformag O BFC Participants Entry      BFC Meeting Schedule BFC Non Plan MOM BFC Meeting Schedule BFC Non Plan MOM BFC Meeting Schedule BFC Non Plan MOM BFC Meeting Schedule BFC Non Plan MOM BFC Meeting Schedule BFC Non Plan MOM BFC Meeting Schedule BFC Non Plan MOM BFC Meeting Schedule BFC Non Plan MOM BFC Meeting Schedule BFC Meeting Schedule BFC Non Plan MOM BFC Meeting Schedule BFC Meeting Schedule BFC Meeting Sched | Proforma 9     BFC Participants Entry     BFC Meeting Schedule Date wise     BFC Meeting Schedule Date wise     BFC Meeting Schedule Date wise     BFC Meeting Schedule Date wise     Data Freezing     Data Freezing     Data Freezing     Data Celling State |

b. Screen will appear, select plan/Non Plan/CSS

| 1 F         | ajashan ana ana ana ana ana ana ana ana ana                        | Departn<br>Governar<br>ed Financial Ma | nent of Finance<br>nent of Rajasthan<br>nagement Syste | Soon Soon              |            |   |               |
|-------------|--------------------------------------------------------------------|----------------------------------------|--------------------------------------------------------|------------------------|------------|---|---------------|
|             |                                                                    | Welcon                                 | ne : DS Expenditure 2                                  |                        |            |   |               |
| <u>Home</u> | Financial Year:2011-2012                                           | Date : 23/10/2011                      | Level :<br>BFC K<br>User                               | (eyBoard Type: English | T          | ! | <u>Loqout</u> |
| System #    | Admin 🔸 Finance 🔸                                                  |                                        |                                                        |                        |            |   |               |
|             | BFC Level Entry(Proforma 9)<br>(रुपये सहस्री में )                 |                                        |                                                        |                        |            |   |               |
| BFC Type    | :                                                                  | 🔘 Plan 💿 Non Plan 🔘 CSS                | BFC Meeting Date :                                     |                        | 01/11/2011 | T |               |
| BFC Unit :  |                                                                    | Evaluation Organization, Jaipur        |                                                        |                        |            | T |               |
| © Estima    | © Estimates Proforma9 @ BFC Participants Entry © BFC Remarks Entry |                                        |                                                        |                        |            |   |               |

- c. Select BFC data, based on data BFC units will appear, select BFC units.
- d. Three tags are available for entry
  - i. Estimates data entry in profoma 9
  - ii. BFC participants Entry
  - iii. BFC remarks entry

All the above entries are used for printing of Minutes of the meeting.

| 1 F M O<br>Control of Rajashad                                           | grated Financial      | partment of Finance<br>Government of Rajasthan<br>Management System |                        |        |
|--------------------------------------------------------------------------|-----------------------|---------------------------------------------------------------------|------------------------|--------|
|                                                                          |                       | Welcome : DS Expenditure 4                                          |                        |        |
| Home Financial Year:2011-2012                                            | Date : 24/10/2011     | Level : BFC User                                                    | KeyBoard Type: English | Logout |
| System Admin > Finance >                                                 |                       |                                                                     |                        |        |
|                                                                          |                       | BFC Level Entry(Proforma 9<br>(रपये लाखों में )                     | )                      |        |
| BFC Type :                                                               | Plan O Non Plan O CSS | BFC Meeting Date :                                                  | Select Date            |        |
| BFC Unit :                                                               | Select Bfc Unit       | 78                                                                  | X                      |        |
| © Estimates Proforma9 © BFC Participants Entry © BFC Remarks Entry Click |                       |                                                                     |                        |        |
| <u>  </u>                                                                |                       |                                                                     |                        | ;      |

e. For profoma 9, all the forwarded budget heads by the administrative departments are available for editing, type major head(help will appear forwarder budget heads will appear in the combo for selection)

## USER MANUAL

|                                                                                                    |                                   | <b>BFC</b> Level                          | Entry(Proforma 9)<br>(रुपये लाखों में ) |                                   |                                 |
|----------------------------------------------------------------------------------------------------|-----------------------------------|-------------------------------------------|-----------------------------------------|-----------------------------------|---------------------------------|
| BFC Typ <mark>e</mark> :                                                                                                    | 🖱 Plan 🖲 Non Plan 🖱 CS            | 35                                        | BFC Meeting Date :                      | 03/11/2011                        |                                 |
| BFC Unit :                                                                                                    | Treasuries and Accounts I         | Department, Jaipur                        |                                         |                                   |                                 |
| Estimates Proforma     BFC Parallel     BFC Parallel     BFC Paral | articipants Entry 🔘 BFC Remarks E | ntry                                      |                                         | Click                             |                                 |
|                                                                                                    |                                   | Proforma-9                                | 9 BFC Entry Level<br>(रुपये सहसॉ में )  |                                   |                                 |
| Budget Head                                                                                                    | 2054 00 097                       | 01 00                                     | Search Change Categ                     | ογ                                |                                 |
| Department Information                                                                                                    |                                   |                                           |                                         |                                   |                                 |
| BFC Unit                                                                                                    | 116 - Treasuries and Accounts D   | epartment, Jai <mark>pur \Non Plan</mark> |                                         |                                   |                                 |
| Administrative Department                                                                                                    | 20 - Finance Department, Jaipur   |                                           |                                         |                                   |                                 |
| Controlling Officer                                                                                                    | 71 - Director, Treasuries and Acc | ounts <mark>, Rajasthan, Jaipur</mark>    |                                         | 2054-00-097-(01)-[00] Close(X)    |                                 |
| Demand Name                                                                                                    | 25 - कोषागार व लेखा प्रशासन       |                                           |                                         | Object Head : 01                  |                                 |
| 2054-00-097-01-00<br>Budget Head छजाना तथा लेखा प्रधासन खजाना स्थापना - खजाना स्थापना - खजाना स्थापना                                                                                                    |                                   |                                           | BFC Type : Non-Plan                     |                                   |                                 |
| Department                                                                                                    | 105 - Treasuries and Accounts D   | epartment, Jaipur                         |                                         | Head Type : Voted                 |                                 |
| Scheme Name                                                                                                    | 870 - Treasury Establishment(11   | 45)                                       |                                         | BE : 620000.0000                  |                                 |
| Head Office Id                                                                                                    | 1090 - Directorate, Treasuries ar | d Accounts                                |                                         | Add Auth. : 0.0000                |                                 |
| Office Id                                                                                                    | 1090-Directorate, Treasuries a    | nd Accounts                               | V                                       | ReApp. Amt. In : 0.0000           |                                 |
| Object Head                                                                                                    | 01-संवेतन                         | Other                                     |                                         | Expenditure : 241750.2000         |                                 |
| Head Type                                                                                                    | () Voted () Charged               |                                           |                                         | ReApp. Amt. Dist. In: 0.0000      |                                 |
|                                                                                                    | Insert Information                |                                           |                                         | Supp. Amt. Rcvd. In : 0.0000      |                                 |
|                                                                                                    | Change Budget Head Change         | Dbject Change Category Show               | v Amount                                |                                   |                                 |
| Enter Estimates New 1                                                                                                    | (tems Split BE(NFY)               |                                           |                                         |                                   |                                 |
| टयथ के विस्तृत बजट अनुमान<br>Hide                                                                                                    |                                   |                                           |                                         |                                   |                                 |
|                                                                                                    | वास्तविक व्यय आंकड़े              |                                           | आय-व्ययक अनुमान बाबत (चालू वर्ष)        | व्यय                              |                                 |
| 2008-09<br>(4)                                                                                                    | 2009-10<br>(5)                    | 2010-11<br>(6)                            | 2011-12<br>(7)                          | August(2010) - March(2011)<br>(8) | April(2011) - July(2011)<br>(9) |
| 4583.5147                                                                                                    | 5542.2300                         | 5541.7062                                 | 6200.0000                               | 3674.4171                         | 2034.0000                       |

Select Object head if required heads does not appear in combo click other for selection, click Insert information, Add RE and BE for next financial year, all other columns will appear automatically. Click on

New Items if any item is to be attached at any object head following screen will appear

| Head Office Id                                     | 1090 - Directorate, T | reasuries and Accounts        |                 |                                         |               |  |  |  |
|----------------------------------------------------|-----------------------|-------------------------------|-----------------|-----------------------------------------|---------------|--|--|--|
| Office Id                                          | 1090-Directorate, T   | reasuries and Accounts        |                 | T I I I I I I I I I I I I I I I I I I I |               |  |  |  |
| Object Head                                        | 01-संवेतन             | v Other                       |                 | 2054-00-097-(01)-[(                     | 10] Close(X)  |  |  |  |
| Head Type                                          | Voted     Charge      | ed                            |                 | Object Head                             | : 01          |  |  |  |
|                                                    | Insert Information    |                               |                 | BFC Type                                | : Non-Plan    |  |  |  |
|                                                    | Change Budget Head    | Change Object Change Category | Show Amount     | Head Type                               | : Voted       |  |  |  |
| Enter Estimates New Items                          | Split BE(NFY)         |                               |                 | BE                                      | : 620000.0000 |  |  |  |
| New Item Type                                      | Pos                   | its                           | •               | Add Auth.                               | : 0.0000      |  |  |  |
| Designation                                        | Se                    | elect Designation             | •               | ReApp. Amt. In                          | : 0.0000      |  |  |  |
| Action on Posts                                    | Se                    | elect                         |                 | Expenditure                             | : 241750.2000 |  |  |  |
| Grade Pay                                          |                       | 2                             |                 | ReApp. Amt. Dist. In                    | : 0.0000      |  |  |  |
| No of Posts                                        |                       |                               |                 | Supp. Amt. Rcvd. In                     | : 0.0000      |  |  |  |
| Pay Bands                                          |                       |                               |                 |                                         |               |  |  |  |
| Remark                                             |                       |                               | ×               |                                         |               |  |  |  |
| Posts Grade Pay Name of Designation<br>(2) (3) (4) |                       | No Of Posts<br>(5)            | Pay Band<br>(7) | Remark<br>(8)                           |               |  |  |  |
|                                                    |                       |                               |                 |                                         |               |  |  |  |
|                                                    |                       |                               | Save Reset      |                                         |               |  |  |  |

After completion of all the above steps, Minutes of the meeting should be generated. Option is available at "Finance-BFC Non Plan MOM"

| 1 F M S<br>Robe of Rajastural articles and the second articles are an articles are an articles are articles are are articles are articles are articles are articles are articles are are are are articles are articles | Departmen<br>Government        | t of Finance<br>of Rajasthan<br>gement Sys | stem                   |               |
|----------------------------------------------------------------------------------------------------|--------------------------------|--------------------------------------------|------------------------|---------------|
|                                                                                                    | Welcome : D                    | S Expenditure 3                            |                        |               |
| Home Financial Year:2011-2012                                                                                                    | Date : 23/10/2011              | Level :<br>BFC<br>User                     | KeyBoard Type: English | <u>Logout</u> |
| System Admin 🔸 Finance 🔸                                                                                                    |                                |                                            |                        |               |
| Master Data                                                                                                    |                                |                                            |                        |               |
| BEC                                                                                                    | BFC Meeting Schedule           | <b>PFC Meeting</b>                         |                        |               |
| Select BFC Unit :Sel Budget                                                                                                    | BFC Meeting Notice             | ✓ Select Fi                                | nancial Year :Select 🔻 |               |
| Select Export Type   P Addtional Authorization                                                                                                    | Data Entry                     | •                                          |                        |               |
| MIS Report                                                                                                    | Report                         | •                                          |                        |               |
|                                                                                                    | BFC Non Plan MOM               |                                            |                        |               |
|                                                                                                    | BFC PLEE MOM                   |                                            |                        |               |
|                                                                                                    | BFC Meeting Schedule Date with | se                                         |                        |               |
|                                                                                                    | Data Freezing                  |                                            |                        |               |
|                                                                                                    | Plan Ceiling State             |                                            |                        |               |
|                                                                                                    |                                |                                            |                        |               |

# Minutes of Meeting Non Plan

| 1 F M of real and real and rea | Depart            | ment of Financ<br>nment of Rajasthan<br>anagement S | e soo                            |               |
|----------------------------------------------------------------------------------------------------|-------------------|-----------------------------------------------------|----------------------------------|---------------|
|                                                                                                    | Weld              | come : DS Expenditure 3                             |                                  |               |
| Home Financial Year:2011-2012                                                                                                    | Date : 23/10/2011 | Level :<br>BFC<br>User                              | KeyBoard Type: English           | <u>Loqout</u> |
| System Admin 🔸 Finance 🔸                                                                                                    |                   |                                                     |                                  |               |
|                                                                                                    |                   |                                                     |                                  |               |
|                                                                                                    | Minut             | es of BFC Meeting                                   |                                  |               |
| Select BFC Unit : Urban Development and Housing Departm                                                                                                    | ent, Jaipur - 85  | ▼ Sele                                              | ect Financial Year : 2011-2012 🔻 |               |
| Select Export Type 💿 PDF 🔘 Crystal                                                                                                    |                   |                                                     |                                  |               |
|                                                                                                    | Show Report       |                                                     |                                  |               |

# Select BFC Unit ,Financial Year and Type of report. Following will

### appear :-

Finance Department

Expenditure Division 3

Minutes of BFC Meeting (Non Plan)

For Financial Year : 2012-2013 Dated 24/10/2011

- General Details

| Particulars              | Code | Description                                                                         |
|--------------------------|------|-------------------------------------------------------------------------------------|
| BFC Unit                 | 85   | Urban Development and Housing Department, Jaipur                                    |
| Budget Controlling Offic | 157  | Principal Secretary, Urban Development and Housing Department,<br>Rajasthan, Jaipur |
| Department               |      | Through Budget Controlling Officer                                                  |
| Administrative Departm   | 66   | Urban Development and Housing Department, Jaipur                                    |
| Participants             |      | List at Annexure - I                                                                |

- Summary of Object Head (s)

Provision / Estimates -

`in Lac

| s   | Object Head Wise                 | Budget<br>Estimates | Revised<br>Estimate | Budget<br>Estimat  | Variat | ion % |
|-----|----------------------------------|---------------------|---------------------|--------------------|--------|-------|
| No. |                                  | (BE)<br>2011-12     | s (RE)<br>2011-12   | es (BE)<br>2012-13 | BE to  | BE to |
| 1   | 01-संवेतन                        | 45.00               | 45.00               | 48.00              | 0.00   | 6.67  |
| 2   | Other than object head 01 and 12 | 0.55                | 0.62                | 0.62               | 12.73  | 12.73 |

Page 2 of 4

# - On the basis of trend of expenditure incurred so far and the requirement for the remaining period of 2011-2012, following budget estimates are agreed to:

2216-02-001-(01)-[00]

आवास - शहरी आवास - निदेशन और प्रशासन - अल्प आय वर्ग आवास योजना - अल्प आय वर्ग आवास योजना -

| Object Head (s)                              | BE        | RE        | BE                     | Varia   | tion %   |
|----------------------------------------------|-----------|-----------|------------------------|---------|----------|
|                                              | 2011-2012 | 2011-2012 | <sup>2012-2013</sup> E | E to RE | BE to BE |
| 01 - संवेतन                                  | 45.00     | 45.00     | 48.00                  | 0.00    | 6.67     |
| 03 - यात्रा व्यय                             | 0.10      | 0.10      | 0.10                   | 0.00    | 0.00     |
| 04 - चिकित्सा व्यय                           | 0.20      | 0.20      | 0.20                   | 0.00    | 0.00     |
| 05 - कार्यालय व्यय                           | 0.10      | 0.10      | 0.10                   | 0.00    | 0.00     |
| 32 - डिक्री प्रभार                           | 0.00      | 0.01      | 0.01                   |         |          |
| 42 - प्रोत्साहन एवं मानदेय व्यय (प्रभत्त)    | 0.00      | 0.01      | 0.01                   |         |          |
| 89 - अंशदायी पेंशन योजना में सरकार का अंशदान | 0.15      | 0.20      | 0.20                   | 33.33   | 33.33    |
| TOTAL                                        | 45.55     | 45.62     | 48.62                  | 0.15    | 6.74     |
| Notes:                                       |           |           |                        |         |          |

- 5. Last step is Data freezing, after completion of all the above steps and forwarding the hard copy of MoM for formal approval. Data can be freezed by the BFC chairperson.
  - a. Option is available at "Finance-BFC-Data Freezing"

# USER MANUAL

| 1 F M S<br>Gove of Rajastrat                                                                              | Department of Finance<br>Covernment of Rajasthan<br>Tegrated Financial Management System<br>Welcome : DS Expenditure 3                                                         |
|----------------------------------------------------------------------------------------------------|----------------------------------------------------------------------------------------------------|
| Home Financial Year:2011-2013                                                                             | Level :<br>2 Date : 23/10/2011 BFC KeyBoard Type: English V                                                                                                    |
| System Admin → Finance →<br>Master Dat<br>BFC<br>Choose the Option<br>Budget<br>Addtional A<br>MIS Report | User User BFC Meeting Schedule BFC Meeting Notice Data Authorization Data Entry Report BFC Non Plan MOM BFC Plan MOM BFC Plan MOM BFC Meeting Schedule Date wise Data Freezing |
|                                                                                                    | Plar Data Freezing tate                                                                                                    |
| Data Freeze                                                                                               | e main screen                                                                                                    |
| 1 F M O<br>Gove of Rajasthan                                                                              | Department of Finance<br>Government of Rajasthan<br>Financial Management System                                                                                                |
| Home Financial Year:2011-2011                                                                             | Level :<br>Date : 23/10/2011 BFC KowBased Turner Findish                                                                                                    |
| System Admin 🕨 Finance 🕨                                                                                  | User User                                                                                                    |
|                                                                                                    | Eroozing Data                                                                                                    |
| Choose the Option                                                                                         |                                                                                                    |
|                                                                                                    | Freeze Data     O UnFreeze Data                                                                                                    |
| BFC Type                                                                                                  | NonPlan                                                                                                    |
| BFC Unit                                                                                                  | 81 - State Directorate of Revenue Intelligence, Jaipur                                                                                                    |
| Profoma Name                                                                                              | Profoma-7(B)                                                                                                    |
| Freezing Level                                                                                            | Select-                                                                                                    |
|                                                                                                    | Freeze Data                                                                                                    |

Data can be free zed by BFC for Plan/Non Plan, proforma wise, all profoma at one go for the selected level(HoD, AD, BFC).

16